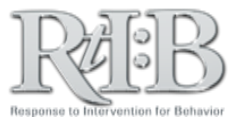

## **Tier 1 Incident Entry**

All access levels (except District Administrator) can enter MINOR incidents and submit MAJOR incidents. In addition, only users with School Administrator and Data Entry access levels can record disciplinary decisions for Major (office-managed) incidents.

| RtiBB<br>sponse to Intervention<br>for Bobavior                                  |                                                                              | A                                                                                                    | three-tiered behavioral database                                                                          | From the Incidents tab (1), select<br>Add New Incident (2).                                                 |
|----------------------------------------------------------------------------------|------------------------------------------------------------------------------|----------------------------------------------------------------------------------------------------|----------------------------------------------------------------------------------------------------|----------------------------------------------------------------------------------------------------|
|                                                                                  | 'S ▼ TIER 2 ▼ TIEF                                                           | R 3 ▼ SEARCH ▼ RE                                                                                                    | EPORT 🚩 LOG OUT                                                                                           |                                                                                                    |
| ADD NEW                                                                          | INCIDENT 2 ABAS                                                              | SE ••••                                                                                                    | Role: FLPBS                                                                                               |                                                                                                    |
|                                                                                  | 3 Incident Su                                                                | ubmission - Part                                                                                                    | 1                                                                                                    | Part I: Fill out all fields (2) Click                                                                       |
| o create a record of a student's inapprop                                        | behavior, enter the                                                          | information below and clic                                                                                                    | k 'Save and Proceed.'                                                                                     | "Student" and "Staff" menu but                                                                              |
| Student name                                                                     | Gallagher, Krystal                                                           | Student                                                                                                    |                                                                                                    | to select the correct names from                                                                            |
| Grade                                                                            | 12 •                                                                         |                                                                                                    |                                                                                                    | rosters. Click <b>"Save and Proceed.</b>                                                                    |
| Reported by                                                                      | Ballard, Carol                                                               | Staff                                                                                                    |                                                                                                    |                                                                                                    |
| Incident date                                                                    | 03/13/2015                                                                   |                                                                                                    |                                                                                                    |                                                                                                    |
| Incident time                                                                    | 8:00 am                                                                      | T                                                                                                    |                                                                                                    |                                                                                                    |
| Incident type                                                                    | Major Minor                                                                  | SESIR                                                                                                    |                                                                                                    |                                                                                                    |
|                                                                                  | Save and                                                                     | Proceed Reset                                                                                                    |                                                                                                    |                                                                                                    |
| u need to make changes to the information in                                     | Major Incident                                                               | Submission - Part                                                                                                    | Part II:                                                                                                  | From the drop-down menus                                                                                    |
| e: (*) indicates required fields.                                                |                                                                              |                                                                                                    | select                                                                                                    | the appropriate details of the                                                                              |
|                                                                                  | INC                                                                          | IDENT DETAIL                                                                                                    | inciden                                                                                                   | t (5). Only fields with a (*) are                                                                           |
| ocation"                                                                         | Haii                                                                         | •                                                                                                    | required                                                                                                  | . Click <b>"Save and Proceed." (6)</b>                                                                      |
| The general activity taking place at the start of the<br>incident                | Transition                                                                   | Ŧ                                                                                                    |                                                                                                    |                                                                                                    |
| roblem behavior*                                                                 | Disrespect                                                                   | -                                                                                                    |                                                                                                    |                                                                                                    |
| thers participating*<br>dividuals who were actively involved in the<br>cident    | None                                                                         | •                                                                                                    | Part III:                                                                                                 | Check the appropriate Admin                                                                                 |
| ossible motivation                                                               | To get adult attention                                                       |                                                                                                    | Decisio                                                                                                   | on(s) for the incident (7). Click                                                                           |
| this behavior                                                                    |                                                                              | •                                                                                                    |                                                                                                    | "Submit." (8)                                                                                               |
| xpectation violated                                                              | Be Respectful                                                                | T                                                                                                    |                                                                                                    |                                                                                                    |
|                                                                                  | Referral # <u>G0046</u>                                                      |                                                                                                    | 0                                                                                                    | Major Incident Submission - Part III                                                                        |
| Additional information<br>Brief narrative regarding circumstances or<br>incident |                                                                              |                                                                                                    | ent summary, record the o                                                                                 | Ary decision/action that was taken in regards to this incident.                                             |
|                                                                                  |                                                                              |                                                                                                    |                                                                                                    | DECISION INFORMATION                                                                                        |
|                                                                                  | 0                                                                            |                                                                                                    | e e e e e e e e e e e e e e e e e e e                                                                     | Apology Peer Mediation                                                                                      |
|                                                                                  | 6 Save and Proc                                                              | ceed Cancel                                                                                                    |                                                                                                    | Bus Suspension Phone Parent Conference with Parent Problem solving                                          |
|                                                                                  |                                                                              |                                                                                                    |                                                                                                    | Contract (earn privilege) Re-Teach, Practice Expectation<br>Corporal Punishment Referral to Law Enforcement |
|                                                                                  |                                                                              |                                                                                                    |                                                                                                    | Curriculum Change Restitution                                                                               |
|                                                                                  |                                                                              | Admin decision<br>Multiple decisions may be recorded                                                                                                    |                                                                                                    | Expulsion Sat. School                                                                                       |
|                                                                                  |                                                                              |                                                                                                    |                                                                                                    | In-School Suspension Schedule Change Instructional Change School's Custom Decision 1                        |
|                                                                                  |                                                                              |                                                                                                    |                                                                                                    | Lose class privilege School's Custom Decision 2                                                             |
|                                                                                  |                                                                              |                                                                                                    |                                                                                                    | Out-of-School Suspension Time in Office                                                                     |
|                                                                                  |                                                                              |                                                                                                    |                                                                                                    |                                                                                                    |
|                                                                                  |                                                                              |                                                                                                    |                                                                                                    | Parent Shadowing/Report Work Detail Peer Court                                                              |
|                                                                                  |                                                                              | Days suspended<br>You may enter whole or half days of su                                                                                                    | spension (ex. 0.5. 1, 1.5. 1                                                                              | Parent Shadowing/Report Work Detail Peer Court                                                              |
|                                                                                  |                                                                              | Days suspended<br>You may enter whole or half days of su<br>2, etc.)                                                                                                    | spension (ex. 0.5, 1, 1.5, 1                                                                              | Parent shadowing/Report Work Detail Peer Court                                                              |
|                                                                                  |                                                                              | Days suspended<br>You may enter whole or half days of su<br>2, etc.)<br>Other comment                                                                                          | spension (ex. 0.5, 1, 1.5, 1                                                                              | Parent shadowing/keport Work Detail Peer Court                                                              |
|                                                                                  |                                                                              | Days suspended<br>You may enter whole or half days of su<br>2, etc.)<br>Other comment                                                                                          | spension (ex. 0.5, 1, 1.5, 1                                                                              | Parent shadowing/Report Work Detail Peer Court Submit                                                       |
|                                                                                  |                                                                              | Days suspended<br>You may enter whole or half days of su<br>2, etc.)<br>Other comment                                                                                          | spension (ex. 0.5, 1, 1.5, 1                                                                              | Parent shadowing/Report Work Detail Peer Court                                                              |
|                                                                                  |                                                                              | Days suspended<br>You may enter whole or half days of su<br>2, etc. )<br>Other comment                                                                                         | spension (ex. 0.5, 1, 1.5, 1                                                                              | Parent shadowing/keport Work Detail Peer Court                                                              |
|                                                                                  | Tier                                                                         | Days suspended<br>You may enter whole or half days of su<br>2, etc.)<br>Other comment                                                                                          | spension (ex. 0.5, 1, 1.5, 1                                                                              | Parant shadowing keport Work Datail Peer Court                                                              |
| an individual does not have S                                                    | Tier<br>ichool Administra                                                    | Days suspended<br>You may enter whole or har days of su<br>2, etc.)<br>Other comment<br><b>1 Incident</b><br>tor or Data Entry a                                               | spension (ex. 0.5, 1, 1.5, 1<br>Entry<br>ccess level but r<br>ejr default perm                            | Parent shadowing keport Work Detail Peer Court                                                              |
| an individual does not have S<br>fc<br>For additional resources, che             | <b>Tier</b><br>School Administra<br>or Major incidents<br>eck our website (w | Days suspended<br>You my enter whole or half days of su<br>2, etc.)<br>Other comment<br><b>1 Incident</b><br>tor or Data Entry a<br>, you can adjust th<br>yww.flritb.org), or | spension (ex. 0.5, 1, 1.5, 1<br><b>Entry</b><br>ccess level but r<br>eir default perm<br>email the RtIB D | Parant shadowing/keport Work Detail<br>Peer Court                                                           |